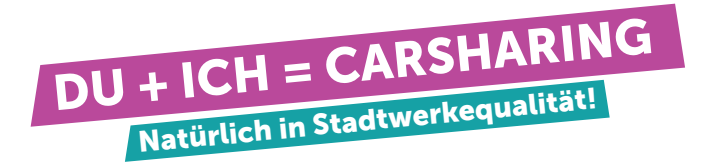

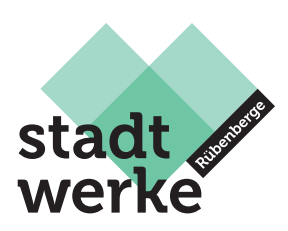

# Wie läuft die Buchung ab?

Du kannst freie Fahrzeuge direkt über die App finden und buchen.

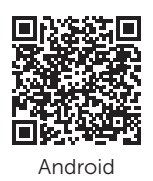

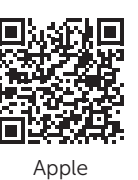

Der Buchungsprozess ist dabei intuitiv:

#### Fahrzeugsuche

Über die Karten- oder Listenansicht in der App kannst du alle verfügbaren Fahrzeuge einsehen und das für dich passende Fahrzeug auswählen.

#### **Buchung erstellen**

Tarifelemente und eine Vorkalkulation werden dir vorab angezeigt.

# Zugang und Öffnen des Fahrzeugs

Du kannst das Fahrzeug ganz einfach mit dem Smartphone über die MOQO-App öffnen – ganz ohne Schlüssel.

# Sauberkeit und Mängel

Du hast Mängel oder Verunreinigungen am Fahrzeug festgestellt? Melde dich bei uns.

#### Ladevorgang

Du bist dir nicht sicher, wie du das Auto laden sollst? Eine Anleitung findest du im Auto.

# Rückgabe und Buchung beenden

Wenn du deine Fahrt am Rückgabeort beendest, erhältst du im Anschluss eine Kostenübersicht.

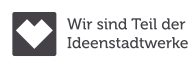

24/7-Servicehotline: 0241/95788366

Stadtwerke Neustadt a. Rbge. GmbH An der Eisenbahn 18, 31535 Neustadt service@stadtwerke-neustadt.de

Sitz der Gesellschaft: Neustadt a. Rbge., Amtsgericht Hannover HRB 209010 Vorsitzender des Aufsichtsrates: Manfred Lindenmann

Steuer-Nr. 34/200/07363 USt-IdNr. DE 284 300 936 Gläubiger-IdNr. (SEPA) DE49SWN00000108503 Geschäftsführer: Dieter Lindauer

stadtwerke-neustadt.de/ carsharing